Sustainable Materials Management

# Federal Green Challenge CRethink

CHANGING HOW WE THINK ABOUT OUR RESOURCES FOR A BETTER TOMORROW

#### **Doing the Numbers** A Step by Step Review of Re-TRAC Connect

November 20, 2014

Rob Guillemin EPA Region 1

#### Webinar Overview

Review the structure and process of submitting data into Re-TRAC Connect

- General Information
- Setting baselines and goals
- Reporting results
- Submitting award nominations for Regional and National FGC awards

#### **Re-TRAC Site Diagram**

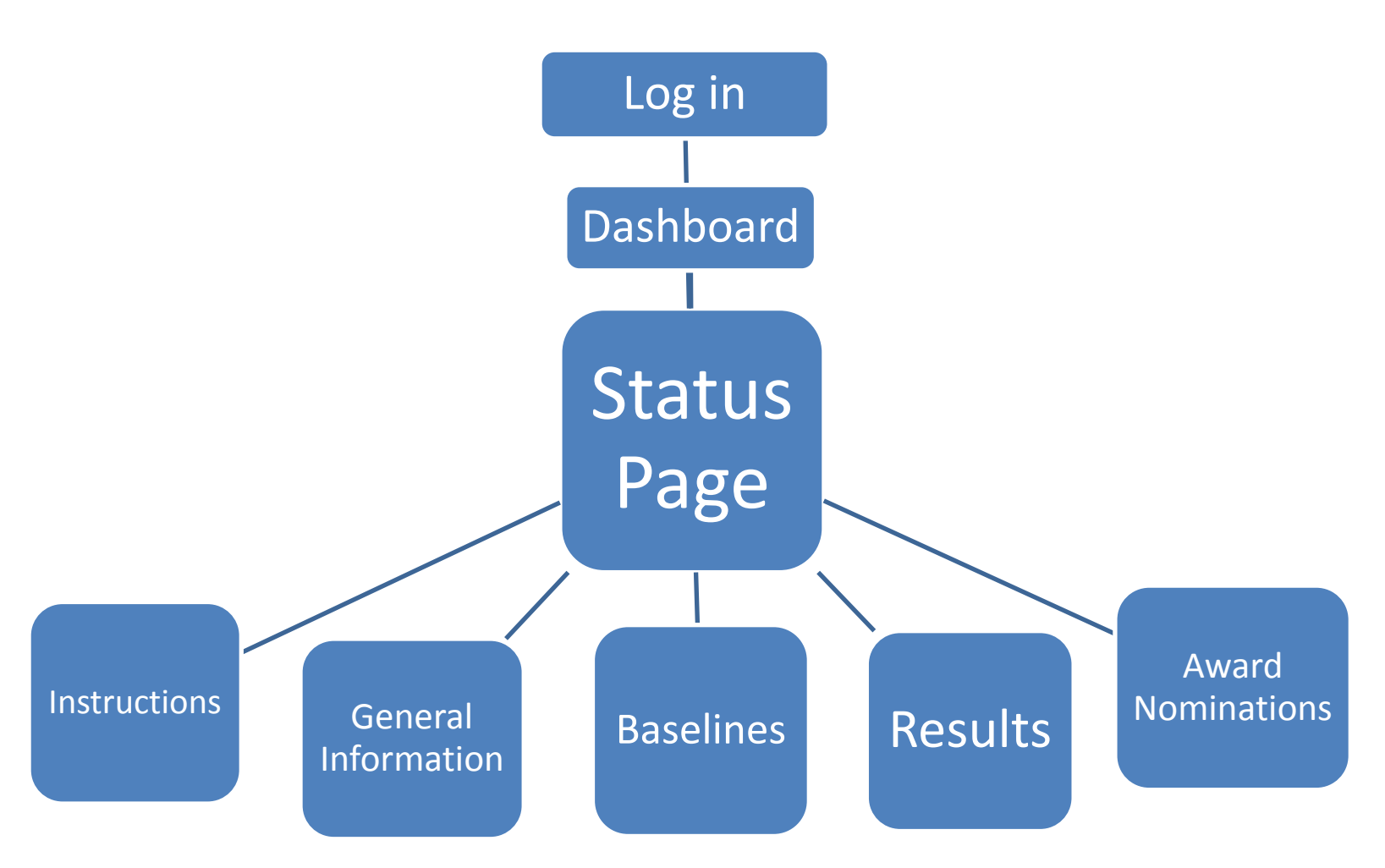

#### Log in to Re-TRAC Connect

#### https://connect.re-trac.com/

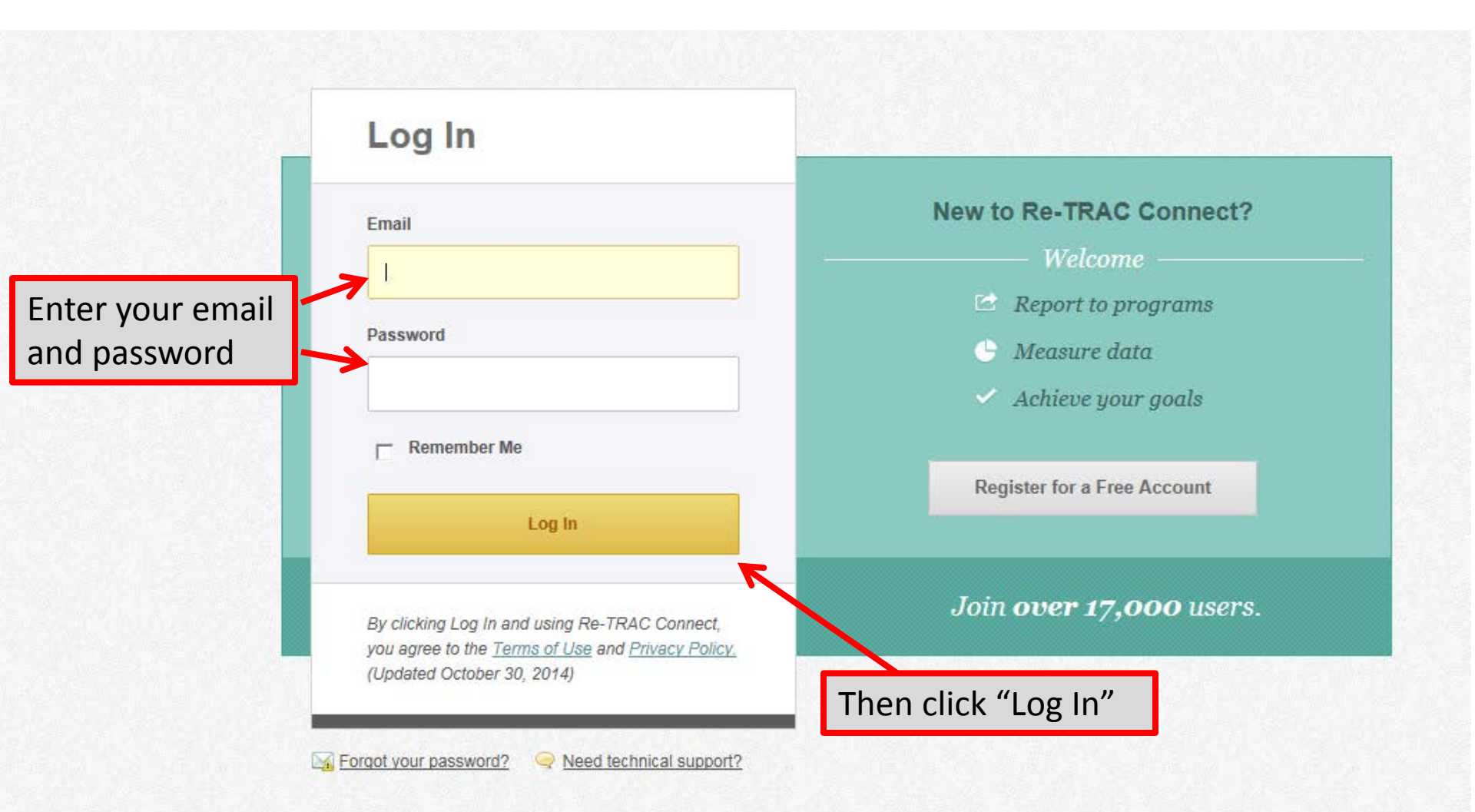

### "Dashboard" Page

| Re-TRAC                                                                 |                                                                                            |                                                         |                                                                                                    | Tom Faber 🗸 Messages 🚺 Help Log Out                                                        |
|-------------------------------------------------------------------------|--------------------------------------------------------------------------------------------|---------------------------------------------------------|----------------------------------------------------------------------------------------------------|--------------------------------------------------------------------------------------------|
| Dashboard                                                               | Programs                                                                                   | Directories Toolkit                                     |                                                                                                    | PODIUM PROFILE D COMMUNITY                                                                 |
| Overview                                                                |                                                                                            |                                                         |                                                                                                    |                                                                                            |
| Dashbo                                                                  | oard                                                                                       | The "Dashboard" is see when they log o                  | the first page visito<br>nto Re-TRAC Conn                                                                                                    | ors<br>ect                                                                                 |
| My Programs                                                             |                                                                                            |                                                         | Join Programs                                                                                                    | NEW PLASTIC TRACKING CATEGORIES                                                            |
|                                                                         | EPA - Federal Green Challe                                                                 | nge                                                     |                                                                                                    | Track your recycled plastic using industry agreed-upon categories:                         |
|                                                                         | Environmental Protecti<br>Laboratory                                                       | on Agency - North Chelmsford                            | Go O                                                                                                    | 28 new plastic material categories<br>in the Tracker tool.<br>VIEW TOOLKIT                 |
|                                                                         |                                                                                            |                                                         | Add / View All Organizations                                                                                                    |                                                                                            |
| Get Started                                                             | Enter the                                                                                  | name for the Program/Directory/Tool you're looking for. | Click or<br>see Fec<br>status i                                                                                                    | n the "Go" button to<br>leral Green Challenge<br>nformation for your                       |
| Enter Name                                                              | e Here                                                                                     |                                                         | facility.                                                                                                    |                                                                                            |
| <b>Join Direc</b><br>Directories alle<br>organization a<br>management i | ctories<br>ow you to promote your<br>ind publish local waste<br>information to the public. | Build your Toolkit                                      | Access Resources<br>Visit the Resource Library to access<br>hundreds of resources including<br>exclusive access to Resource<br>Recycling Magazine articles. | Select an upcoming webinar, and<br>click to register:<br>November 4th, 12pm - 1pm<br>EST @ |

#### **Re-TRAC Site Diagram**

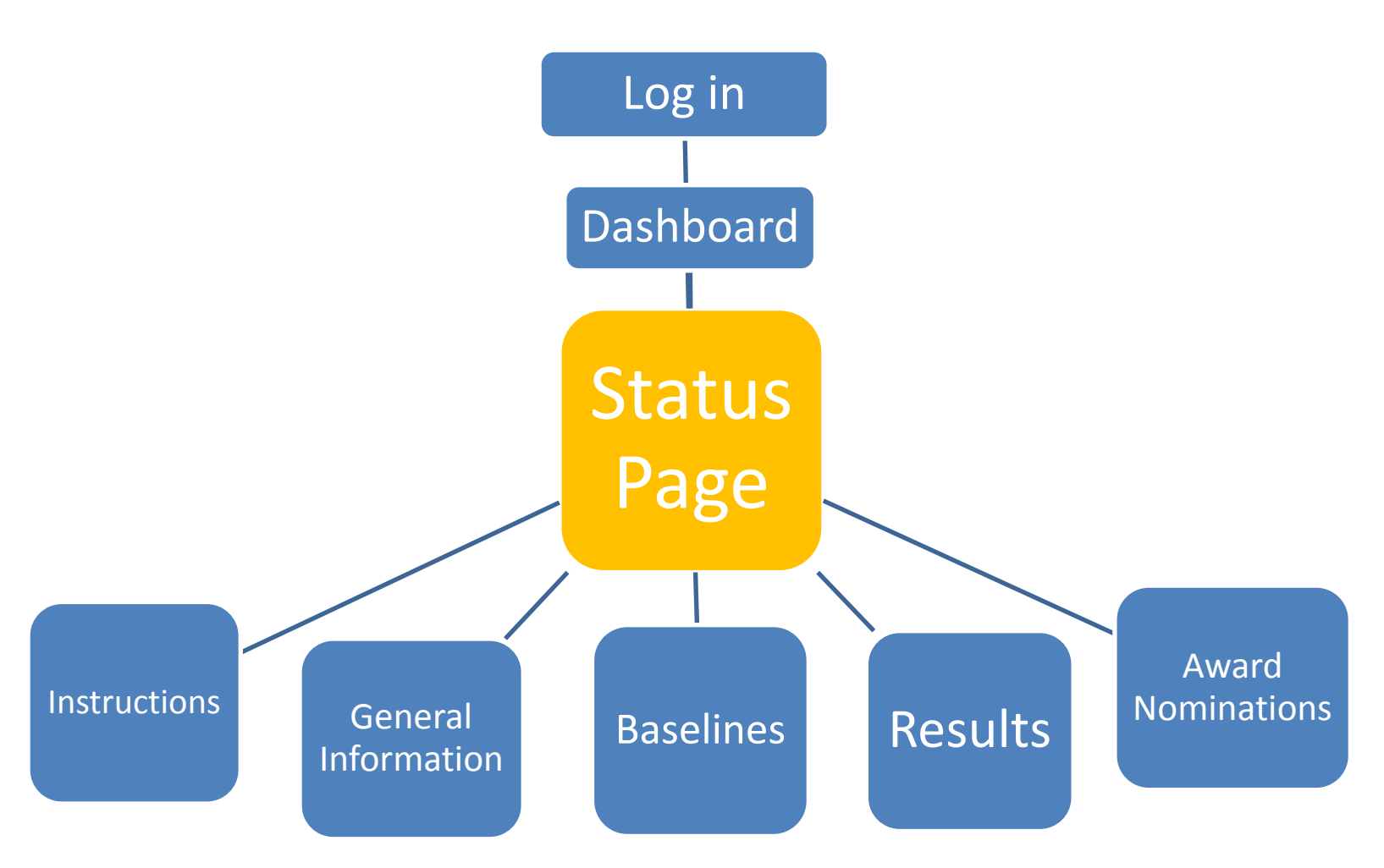

| Dashboard Progr                                     | rams                 | Directories          | Toolkit             |                       |         | 0    | PODIUM | PROFILE | Ф сомми     |
|-----------------------------------------------------|----------------------|----------------------|---------------------|-----------------------|---------|------|--------|---------|-------------|
| Programs   EPA - Federal Green Cl                   | hallenge             |                      |                     |                       |         |      |        |         |             |
|                                                     |                      |                      |                     |                       |         |      |        |         |             |
|                                                     |                      | Cadar                |                     | - Challana            |         |      |        |         |             |
|                                                     | EPA -                | reael                | al Gree             | n Challeng            | se Si   | dlu  | S      |         |             |
|                                                     | Member: ENVIRO       | NMENTAL PROT         | FECTION AGENCY - NO | ORTH CHELMSFORD LABOR | ATORY   |      |        |         | 🔁 Legen     |
|                                                     | A SAME DESCRIPTION   | elisia ar wii vervux |                     | An den registeren v   | VIXED A |      |        | NEXW TH |             |
|                                                     |                      |                      |                     |                       |         |      |        | 1 I     | nstructions |
|                                                     | General Information  | n                    |                     |                       |         |      |        |         |             |
|                                                     | Dasolino Wasto/M     | atoriale             |                     |                       |         |      |        |         |             |
| Drogram Dotaile                                     | Daseline - Wasterin  | ina                  |                     |                       |         |      |        |         | -           |
|                                                     | Baseline - Purchasi  | ang                  |                     |                       |         |      |        |         |             |
| mber Information:                                   | Baseline - Electroni | lics                 |                     |                       |         |      |        |         | 9           |
| Status                                              | Baseline - Energy    |                      |                     |                       |         |      |        |         | O           |
| Program Forms                                       | Baseline - Transpor  | ortation             |                     |                       |         |      |        |         | ۵.          |
| st:                                                 | Baseline - Water     |                      |                     |                       |         |      |        |         | 0           |
| PA - Sustainable Materials                          |                      |                      |                     |                       |         |      |        | (Line)  |             |
| ebsite:                                             |                      |                      |                     |                       | 2014    | 2013 | 2012   | 2011    | 2010        |
| http://epa.gov/federalgreenchallenge/               | Results - Waste/Ma   | aterials             |                     |                       | 0       | 8    | 0      | Đ       | O           |
| ogram Manager                                       | Results - Purchasir  | ng                   |                     |                       | 0       | 0    | 2      | O       | O           |
| or questions contact your regional<br>epresentative | Results - Electronic | cs                   |                     |                       | 0       | 0    | 0      | 0       | 0           |
| (http://www.epa.gov/federalgreenchalle              | Results - Transport  | tation               |                     |                       | 0       |      | 8      | Đ       | 0           |
| ngenegional.html)                                   | Fadaral Groop Chal   | llongo Award Nominat |                     |                       |         |      | 0      |         |             |

| Dashboard                                                   | Programs                 | Directories      | Toolkit                                            |                |       |      | ROFILE | Ф сомми |  |
|-------------------------------------------------------------|--------------------------|------------------|----------------------------------------------------|----------------|-------|------|--------|---------|--|
| pin Programs   EPA - Federal Gre                            | een Challenge            |                  |                                                    |                |       |      |        |         |  |
|                                                             | EPA -<br>Member: ENVIRON | Fede             | eral Green Cha<br>Rotection Agency - North Chelmsf | Ilenge St      | atu   | IS   | E II   | Legend  |  |
|                                                             | General Information      | Li.              |                                                    |                |       |      |        | 8       |  |
|                                                             | Baseline - Waste/Ma      | aterials         | na "Eadaral Graan Cha                              | llongo Status" | ່ກວດດ | , ic |        | ٨       |  |
| Program Details                                             | Baseline - Purchasir     | ng               | the central page connecting to instructions,       |                |       |      |        |         |  |
| ember Information:                                          | Baseline - Electronio    | <sub>cs</sub> tr |                                                    |                |       |      |        |         |  |
| Status                                                      | Baseline - Energy        | b                | aseline information, re                            | sults, and awa | ard   |      |        | 0       |  |
| Program Forms                                               | Baseline - Transport     | tation n         | omination forms.                                   |                |       |      |        | ۵,      |  |
| ost:                                                        | Baseline - Water         |                  |                                                    |                |       |      |        | 0       |  |
| EPA - Sustainable Materials<br>Management                   |                          |                  |                                                    |                |       |      |        |         |  |
| lebsite:                                                    |                          |                  |                                                    | 2014           | 2013  | 2012 | 2011   | 2010    |  |
| http://epa.gov/federalgreenchallenge/                       | Results - Waste/Mat      | terials          |                                                    | O              | 8     | O    | 0      | O       |  |
| ogram Manager                                               | Results - Purchasing     | g                |                                                    | G              | 0     | 8    | 0      | O       |  |
| For questions contact your regional<br>representative       | Results - Electronic:    | s                |                                                    | O              | 0     | 0    | 0      | 0       |  |
| (http://www.epa.gov/federalgreenchall<br>nge/regional.html) | e Results - Transporta   | ation            |                                                    | 0              | ٨     | ٨    | O      | 0       |  |
|                                                             | Federal Green Chall      | lenge Award Nor  | nination Form                                      | 0              | Đ     | 0    | 0      | G       |  |

| Dashboard                                            | rams         | Directories                  | Toolkit               |                       |           |      | PODIUM | PROFILE | Ф соммии    |
|------------------------------------------------------|--------------|------------------------------|-----------------------|-----------------------|-----------|------|--------|---------|-------------|
| ograms   EPA - Federal Green C                       | hallenge     |                              |                       |                       |           |      |        |         |             |
|                                                      |              |                              |                       |                       |           |      |        |         |             |
|                                                      | CDA          | Eador                        | JCroon                | Challongo             | C+        |      | 10     |         |             |
|                                                      | CPA          | - reuer                      | aluleell              | Chanenge              | זכ        | .dll | 12     |         |             |
|                                                      | Member: EN   | IVIRONMENTAL PROTE           | ECTION AGENCY - NORTH | CHELMSFORD LABORATORY |           |      |        |         | Legend      |
|                                                      |              |                              |                       |                       |           |      | INS    | TRUC    | CTION       |
|                                                      |              |                              |                       |                       |           |      |        | II II   | nstructions |
|                                                      | General Info | ormation                     |                       |                       |           |      |        |         | 8           |
|                                                      | Baseline - V | Vaste/Materials              |                       |                       |           |      |        |         | ٨           |
| Program Details                                      | Baseline - P | urchasing                    |                       |                       |           |      |        |         | 8           |
| per Information:                                     | Baseline - E | lectronics                   |                       |                       |           |      |        |         | 0           |
| itus                                                 | Baseline - E | nergy                        |                       |                       |           |      |        |         | 0           |
| ogram Forms                                          | Baseline - T | ransportation                |                       |                       |           |      |        |         | ۵.          |
|                                                      | Baseline - V | Vater                        |                       |                       |           |      |        |         | 0           |
| - Sustainable Materials<br>agement                   |              |                              |                       | ويعاجبه فالمستحسب     | 318 1 35. |      |        |         | 2           |
| ite:                                                 |              |                              |                       | 2                     | 014       | 2013 | 2012   | 2011    | 2010        |
| //epa.gov/federalgreenchallenge/                     | Results - W  | aste/Materials               |                       |                       | Ð         | ٨    | 0      | O       | 0           |
| am Manager                                           | Results - Pu | irchasing                    |                       |                       | 0         | 0    | 8      | O       | 0           |
| questions contact your regional<br>esentative        | Results - El | ectronics                    |                       |                       | 0         | 0    | 0      | 0       | 0           |
| ://www.epa.gov/federalgreenchalle<br>/regional.html) | Results - Tr | ansportation                 |                       |                       | 0         | 8    | 8      | θ       | 0           |
|                                                      | Federal Gre  | en Challenge Award Nominatio | on Form               |                       | 0         | 0    | 0      | 0       | 0           |

| Dashboard Pro                                              | ograms                   | Directories                 | Toolkit            |                          |       | 81      | PODIUM | PROFILE | Ф соммині   |
|------------------------------------------------------------|--------------------------|-----------------------------|--------------------|--------------------------|-------|---------|--------|---------|-------------|
| n Programs   EPA - Federal Green                           | Challenge                |                             |                    |                          |       |         |        |         |             |
|                                                            |                          |                             |                    |                          |       |         |        |         |             |
|                                                            | CDA                      | Codor                       | Crook              | n Challonge              | C+    | · - + 1 | 10     |         |             |
|                                                            | CPA                      | - reuei                     | al uleel           | in challenge             | : 21  | .dll    | 12     |         |             |
|                                                            | Member: El               | NVIRONMENTAL PROT           | ECTION AGENCY - NO | ORTH CHELMSFORD LABORATO | DRY   |         |        |         | Egend       |
|                                                            | STATISTICS IN CONTRACTOR |                             |                    |                          |       | 20 41   | INS    | TRU     | CTIONS      |
|                                                            |                          |                             |                    |                          |       |         |        | I I     | nstructions |
|                                                            | General Info             | ormation                    | GENER              | AL INFORMATIO            | N     |         |        |         | ٨           |
|                                                            | Baseline - V             | Waste/Materials             |                    |                          |       |         |        |         | ٨           |
| Program Details                                            | Baseline - F             | Purchasing                  |                    |                          |       |         |        |         | ۸.          |
| mber Information:                                          | Baseline - E             | Electronics                 |                    |                          |       |         |        |         | 0           |
| Status                                                     | Baseline - E             | Energy                      |                    |                          |       |         |        |         | 0           |
| Program Forms                                              | Baseline - 1             | Transportation              |                    |                          |       |         |        |         | ۸.          |
| st:                                                        | Baseline - V             | Water                       |                    |                          |       |         |        |         | 0           |
| PA - Sustainable Materials<br>Ianacement                   | Restances                |                             |                    |                          | New p |         |        | d In M  |             |
| bsite:                                                     |                          |                             |                    |                          | 2014  | 2013    | 2012   | 2011    | 2010        |
| ttp://epa.gov/federalgreenchallenge/                       | Results - W              | laste/Materials             |                    |                          | O     | 25      | 0      | O       | O           |
| gram Manager                                               | Results - Pr             | urchasing                   |                    |                          | G     | O       | 8      | G       | 0           |
| or questions contact your regional<br>presentative         | Results - El             | lectronics                  |                    |                          | 0     | 0       | 0      | 0       | O           |
| http://www.epa.gov/federalgreenchalle<br>ge/regional.html) | Results - Tr             | ransportation               |                    |                          | 0     | 8       |        | 0       | 0           |
|                                                            | Federal Gre              | een Challenge Award Nominat | tion Form          |                          | 0     | 0       | 0      | 0       | 0           |

| Dashboard Proc                                               | grams          | Directories              | Toolkit      |           |             |                   |      | 1    | PODIUM | PROFILE | 🛱 соммин     |
|--------------------------------------------------------------|----------------|--------------------------|--------------|-----------|-------------|-------------------|------|------|--------|---------|--------------|
| n Programs   EPA - Federal Green C                           | Challenge      |                          | 1.6          |           |             |                   |      |      |        |         |              |
|                                                              |                |                          |              |           |             |                   |      |      |        |         |              |
|                                                              | CDA            | Fodo                     | ral Cr       | 0.01      | Cha         | llong             | - C+ |      | 10     |         |              |
|                                                              | CPA            | - reue                   |              | eer       | I CIId      | lienge            | ミン   | ldll | 12     |         |              |
|                                                              | Member: EN     | VIRONMENTAL PRO          | TECTION AGEN | CY - NO   | RTH CHELMSF | ORD LABORAT       | ORY  |      |        |         | Legend       |
|                                                              |                |                          |              |           |             |                   |      |      | INS    | IKU     | CHON         |
|                                                              |                |                          |              |           |             |                   |      |      |        |         | Instructions |
|                                                              | General Infor  | mation                   | GE           | NER       | AL INFO     | RMATIO            | N    |      |        |         | ۵.           |
|                                                              | Baseline - Wa  | aste/Materials           |              |           |             |                   |      |      |        |         | ٩            |
| Program Details                                              | Baseline - Pu  | rchasing                 |              |           |             |                   |      |      |        |         | ٨            |
| ember Information:                                           | Baseline - Ele | ectronics                |              |           |             |                   |      |      |        |         | 0            |
| Status                                                       | Baseline - En  | ergy                     | BA           | ASEL      | INE INF     | ORMATIO           | ON   |      |        |         | 0            |
| Program Forms                                                | Baseline - Tra | ansportation             |              |           |             |                   |      |      |        |         | ٨            |
| ost:                                                         | Baseline - Wa  | iter                     |              |           |             |                   |      |      |        |         | 0            |
| EPA - Sustainable Materials<br>Management                    |                |                          | , ize zastan | n Allan I |             | nin 12 station-14 |      |      |        |         |              |
| ebsite:                                                      |                |                          |              |           |             |                   | 2014 | 2013 | 2012   | 2011    | 2010         |
| http://epa.gov/federalgreenchallenge/                        | Results - Was  | ste/Materials            |              |           |             |                   | 0    | 8    | G      | 0       | O            |
| rogram Manager                                               | Results - Pur  | chasing                  |              |           |             |                   | 0    | O    | 8      | 0       | 0            |
| For questions contact your regional<br>representative        | Results - Elec | ctronics                 |              |           |             |                   | 0    | 0    | 0      | 0       | O            |
| (http://www.epa.gov/federalgreenchalle<br>nge/regional.html) | Results - Tra  | nsportation              |              |           |             |                   | 0    | 8    | 8      | 0       | O            |
|                                                              | Federal Gree   | n Challenge Award Nomina | ition Form   |           |             |                   | 0    | G    | 0      | 0       | G            |

| Dashboard                              | Programs     | Directories                | Toolkit            |                       |        | [        |          | PROFILE | 🛱 соммин     |
|----------------------------------------|--------------|----------------------------|--------------------|-----------------------|--------|----------|----------|---------|--------------|
| Ioin Programs   EPA - Federal Gree     | en Challenge |                            |                    |                       |        |          |          |         |              |
|                                        |              |                            |                    |                       |        |          |          |         |              |
|                                        |              | Calle                      |                    | . Challen             |        |          |          |         |              |
|                                        | EPA          | - Fede                     | ral Gree           | n Challen             | ge St  | JJ6      | IS       |         |              |
|                                        | Member: El   | NVIRONMENTAL PRO           | TECTION AGENCY - N | IORTH CHELMSFORD LABO | RATORY |          |          |         | := Legend    |
|                                        |              |                            |                    |                       |        |          | INS      | TRU     | CTION        |
|                                        |              |                            |                    |                       |        |          |          |         | Instructions |
| 111111111111                           |              |                            |                    |                       |        |          |          |         |              |
|                                        | General Inf  | ormation                   | GENE               | RAL INFORMAT          | ION    |          |          |         | ٨            |
|                                        | Baseline - V | Waste/Materials            |                    |                       |        |          |          |         | ٨            |
| Program Details                        | Baseline - F | Purchasing                 |                    |                       |        |          |          |         | ۵.           |
| Member Information:                    | Baseline - E | Electronics                |                    |                       |        |          |          |         | 0            |
| ▶ <u>Status</u>                        | Baseline - B | Energy                     | BASE               | LINE INFORMA          | TION   |          |          |         | 0            |
| Program Forms                          | Baseline - 1 | Fransportation             |                    |                       |        |          |          |         | A.           |
| Host:                                  | Baseline .   | Nater                      |                    |                       |        |          |          |         | 0            |
| EPA - Sustainable Materials            | Duscinic     |                            |                    |                       |        |          |          |         |              |
| Management                             |              |                            |                    |                       | 2014   | 2013     | 2012     | 2011    | 2010         |
| http://epa.gov/federaloreenchallenge/  | Results - W  | /aste/Materials            |                    |                       | 0      | <u>^</u> | 0        | 0       | O            |
| Program Manager                        | Results - P  | urchasing                  |                    | RESUITS               | G      | 0        | <b>A</b> | 0       | O            |
| For questions contact your regional    | Results - F  | lectronics                 |                    |                       | 0      | 0        | 6        | 0       | 0            |
| (http://www.epa.gov/federalgreenchalle | Resulte T    | ranenortation              |                    |                       |        |          |          | 0       | 0            |
| nge/regional.html)                     | Results - II |                            |                    |                       | v .    |          |          | v       | •            |
|                                        | Federal Gre  | een Challenge Award Nomina | ation Form         |                       | O      | G        | G        | G       | O            |

| Dashboard                             | Programs        | Directories                  | Toolkit                                          |                       |        | C    |      | PROFILE | 🛱 соммині    |
|---------------------------------------|-----------------|------------------------------|--------------------------------------------------|-----------------------|--------|------|------|---------|--------------|
| in Programs   EPA - Federal Gre       | een Challenge   |                              | dda ar ar an an an an an an an an an an an an an |                       |        |      |      |         |              |
|                                       | and the second  |                              |                                                  |                       |        |      |      |         |              |
|                                       | CDA             | Callen                       | -1                                               | Ch - II               |        |      |      |         |              |
|                                       | EPA             | - Feder                      | al Gree                                          | n Challen             | ze St  | JJ6  | S    |         |              |
|                                       | Member: EN      | IVIRONMENTAL PROTE           | ECTION AGENCY - NO                               | ORTH CHELMSFORD LABOR | RATORY |      |      |         | Egend        |
|                                       |                 |                              |                                                  |                       |        |      | INS  | TRU     | CTION        |
|                                       |                 |                              |                                                  |                       |        |      |      |         | Instructions |
| 111111111111                          |                 |                              |                                                  |                       |        |      |      |         |              |
|                                       | General Info    | rmation                      | GENER                                            | AL INFORMAT           | ION    |      |      |         | ٨            |
|                                       | Baseline - W    | /aste/Materials              |                                                  |                       |        |      |      |         | ٩            |
| Program Details                       | Baseline - P    | urchasing                    |                                                  |                       |        |      |      |         | 2            |
| ember Information                     | Baseline - E    | lectronics                   |                                                  |                       |        |      |      |         | 0            |
| Status                                | Baseline - E    | nergy                        | BASEL                                            | INE INFORMA           | ΓΙΟΝ   |      |      |         | 0            |
| Program Forms                         | Baseline - T    | ransportation                |                                                  |                       |        |      |      |         |              |
| ost:                                  | Baseline - W    | later                        |                                                  |                       |        |      |      |         | 6            |
| EPA - Sustainable Materials           |                 |                              |                                                  |                       |        |      |      |         |              |
| Vanagement                            |                 |                              |                                                  |                       | 2014   | 2013 | 2012 | 2011    | 2010         |
| http://epa.gov/federalgreenchallenge/ | Results - Wa    | aste/Materials               |                                                  |                       | 0      | ۵,   | O    | G       | 0            |
| ogram Manager                         | Results - Pu    | rchasing                     |                                                  | RESULTS               | 0      | 0    |      | 0       | 0            |
| or questions contact your regional    | Results - Ele   | ectronics                    |                                                  |                       | 0      | 0    | 0    | 0       | 0            |
| http://www.epa.gov/federalgreenchal   | e Results - Tra | ansportation                 |                                                  |                       | 0      | 4    | 4    | 0       | G            |
| nge/regional.html)                    | Federal Gre     | en Challenge Award Nominatio |                                                  |                       |        | 0    | 0    | 0       |              |
|                                       | i cucial ore    | on onadenge Anara nominatio  | AVVA                                             |                       |        | v    | U.   | v       | Sec. 1       |

#### **Re-TRAC Site Diagram**

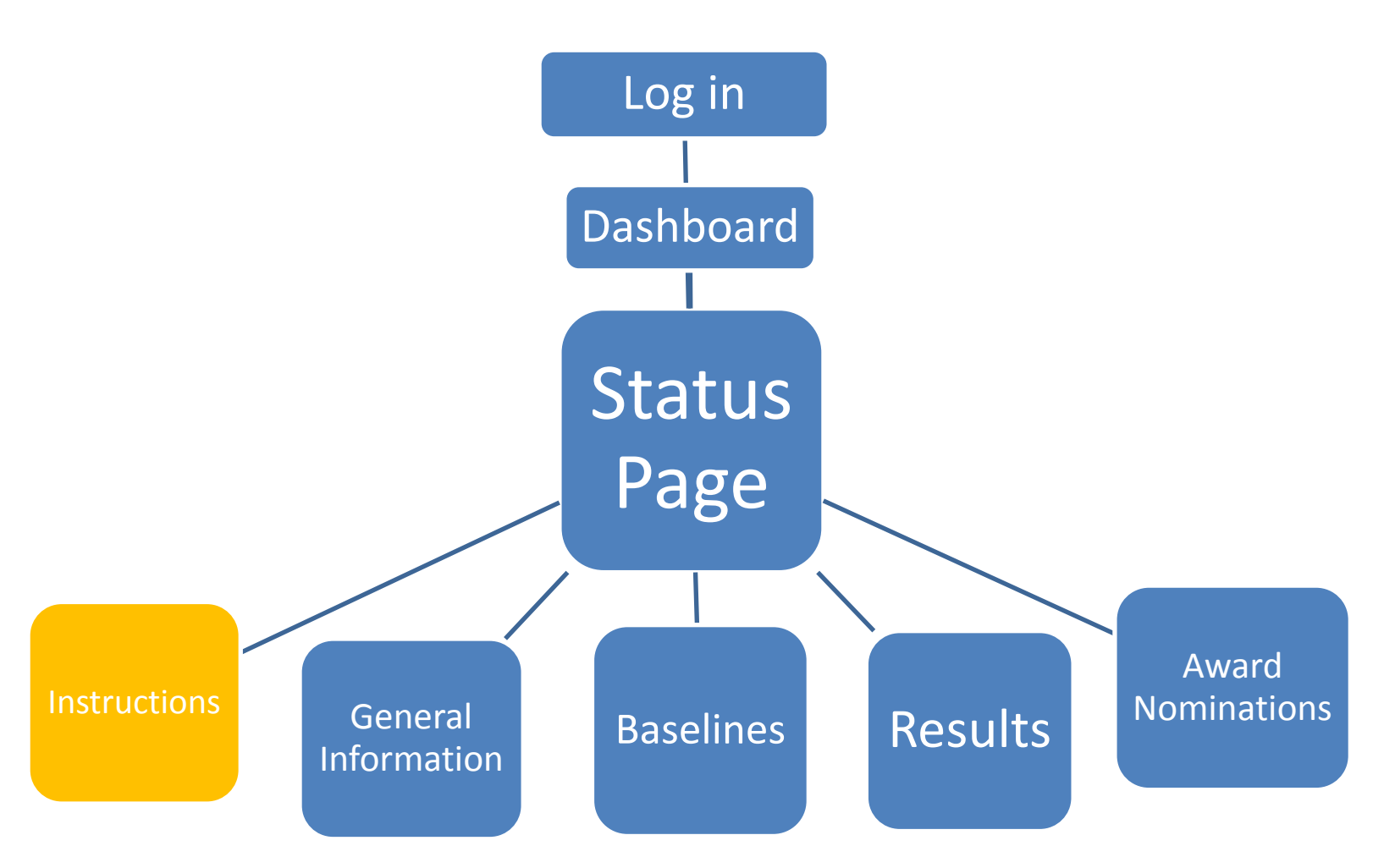

## Instructions (on "Status" page)

| Dashboard Progr                                         | ams          | Directories                | Toolkit      |                    |                   |      | 6    | PODIUM | PROFILE | Ф сомми     |
|---------------------------------------------------------|--------------|----------------------------|--------------|--------------------|-------------------|------|------|--------|---------|-------------|
| Programs   EPA - Federal Green Cl                       | nallenge     |                            |              |                    |                   |      |      |        |         |             |
|                                                         |              |                            |              |                    |                   |      |      |        |         |             |
|                                                         | EPA          | - Feder                    | al Gre       | een Ch             | allenge           | e St | atu  | S      |         |             |
|                                                         | Member: El   | VIRONMENTAL PROT           |              | CY - NORTH CHEL    | MSFORD LABORAT    | ORY  |      |        |         | Egend       |
|                                                         |              |                            |              |                    | New Joy and Verya |      |      | INS    | TRU     | CTION       |
|                                                         |              |                            |              |                    |                   |      |      |        | I I     | nstructions |
|                                                         | General Info | ormation                   |              |                    |                   |      |      |        |         | ۸.          |
|                                                         | Baseline - V | Vaste/Materials            |              |                    |                   |      |      |        |         | ٨           |
| Program Details                                         | Baseline - F | Baseline - Purchasing      |              |                    |                   |      |      |        |         |             |
| nber Information:                                       | Baseline - E | Electronics                |              |                    |                   |      |      |        |         | 0           |
| tatus                                                   | Baseline - E | Energy                     |              |                    |                   |      |      |        |         | 0           |
|                                                         | Baseline - T | ransportation              |              |                    |                   |      |      |        |         | 8           |
| t:<br>PA - Sustainable Materials                        | Baseline - V | Vater                      |              | no ca inclus Manan |                   |      |      |        |         | Q           |
| inagement                                               |              |                            | A CONTRACTOR |                    |                   | 2014 | 2013 | 2012   | 2011    | 2010        |
| sne:<br>p://epa.gov/federalgreenchallenge/              | Results - W  | aste/Materials             |              |                    |                   | 0    | 8    | 0      | G       | 0           |
| jram Manager                                            | Results - Pr | urchasing                  |              |                    |                   | 0    | 0    | 8      | G       | O           |
| r questions contact your regional<br>presentative       | Results - El | ectronics                  |              |                    |                   | 0    | 0    | 0      | 0       | 0           |
| tp://www.epa.gov/federalgreenchalle<br>e/regional.html) | Results - Tr | ansportation               |              |                    |                   | 0    | 8    | 8      | θ       | 0           |
|                                                         | Federal Gre  | en Challenge Award Nominat | ion Form     |                    |                   | 0    | 0    | 0      | 0       | 0           |

## Instructions (on "Status" page)

| Dashboard Prog                                           | prams Directories               | Toolkit                |                          |      | G    |      | ROFILE | Ф сомм      |
|----------------------------------------------------------|---------------------------------|------------------------|--------------------------|------|------|------|--------|-------------|
| Programs   EPA - Federal Green C                         | Challenge                       |                        |                          |      |      |      |        |             |
|                                                          |                                 |                        |                          |      |      |      |        |             |
|                                                          |                                 | oral Crook             | n Challonge              | C+   |      | E    |        |             |
|                                                          | CPA - Feu                       | eral ureer             | I Chanenge               | י או | .dlu | 2    |        |             |
|                                                          | Member: ENVIRONMENTAL I         | PROTECTION AGENCY - NO | ORTH CHELMSFORD LABORATO | ORY  |      |      | 7      | Ege Lege    |
|                                                          |                                 |                        |                          |      |      |      | In In  | nstructions |
|                                                          |                                 |                        |                          |      |      | 7    |        |             |
|                                                          | General Information             |                        |                          | 2    |      |      | _      | 8           |
|                                                          | Baseline - Waste/Materials      | Instruc                | tions and                |      | aor  | hd   |        |             |
| Program Details                                          | Baseline - Purchasing           | IIIStiuc               |                          | Le   | gei  | IU   |        | 8           |
| fember Information:                                      | Baseline - Electronics          |                        |                          |      |      |      |        | 0           |
| Status                                                   | Baseline - Energy               |                        |                          |      |      |      |        | 0           |
| Program Forms                                            | Baseline - Transportation       |                        |                          |      |      |      |        | ۵.          |
| lost:                                                    | Baseline - Water                |                        |                          |      |      |      |        | 0           |
| Management                                               |                                 |                        |                          | 0044 | 0040 | 2040 | 0044   | 0040        |
| Vebsite:                                                 | Dosulte Wasto/Matoriale         |                        |                          | 2014 | 2013 | 2012 | 2011   | 2010        |
| http://epa.gov/federalgreenchallenge/                    | Results - wastermaterials       |                        |                          | 0    | •    | 4    | 0      | 0           |
| For questions contact your regional                      | Results Electronics             |                        |                          | 0    | 0    | -    | 0      | 0           |
| representative<br>(http://www.epa.gov/federalgreenchalle | Results Transportation          |                        |                          | 0    | -    | 4    | 0      | 0           |
| nge/regional.html)                                       | Enderal Groon Challonge Award M | omination Form         |                          | 0    | -    |      | •      | •           |
|                                                          | recerci Green Challenge Award N |                        |                          | W.   | v    | W.   | V      | <i>w</i>    |

### Instructions: Steps to Participation

- Fill in the General Information section by selecting a minimum of two of the six target areas (waste, electronics, purchasing, energy, water, or transportation). At least one of the selected target areas must be waste, electronics, or purchasing.
- Set your baseline and goals in the target areas you chose within 90 days of joining. Participants must commit to an improvement goal of at least 5% per year in their selected target areas.
- 3. <u>Report your fiscal year results</u> each year using the Results section.

Questions? Contact your regional representative: <u>http://www.epa.gov/federalgreenchallenge/regional.html</u>.

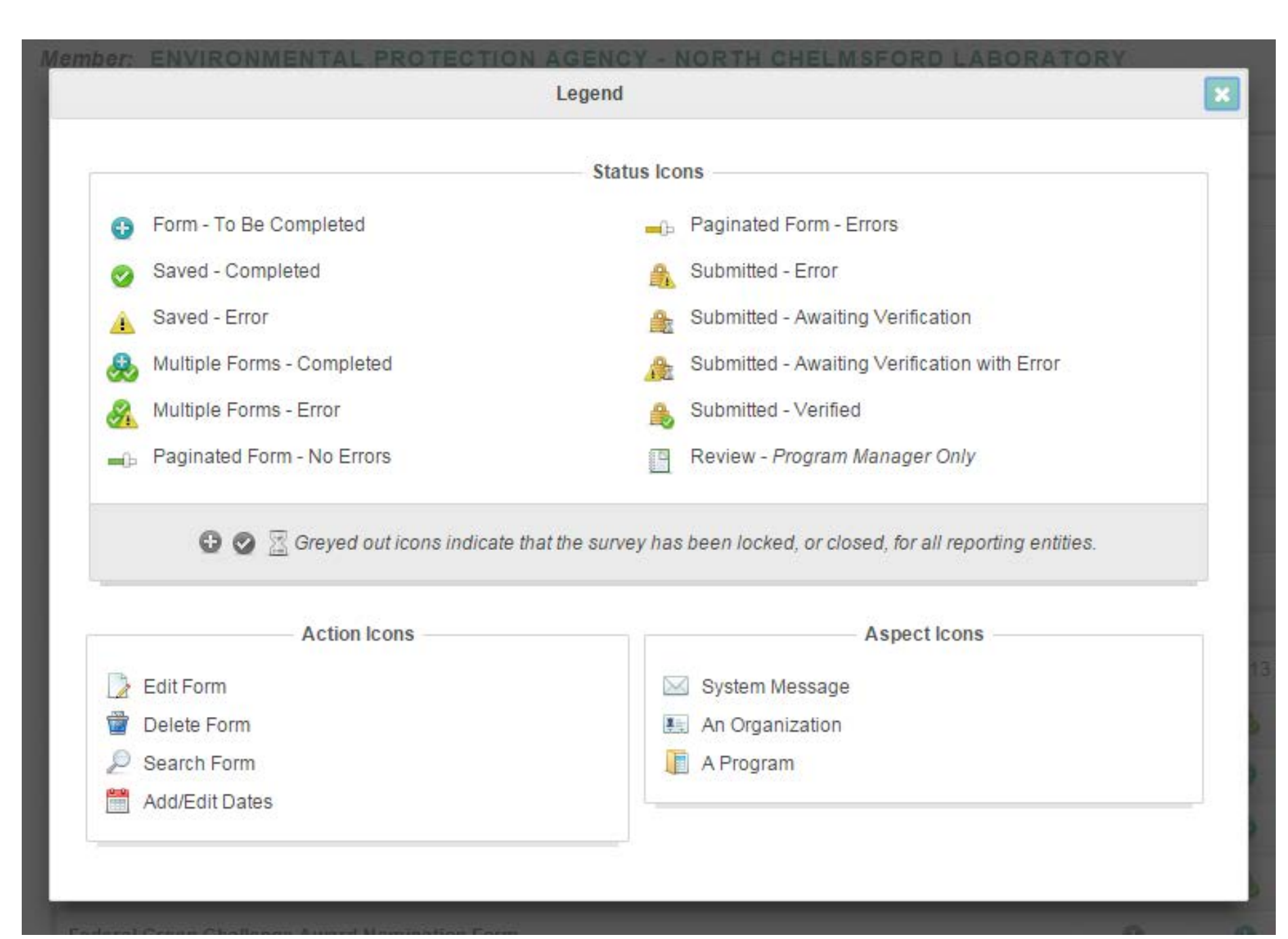

### Main Icons to Know

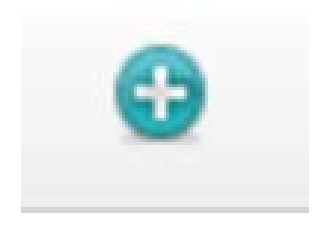

**Information has not been inputted or saved**. While facility data needs to be inputted and saved, only relevant baseline and results information should be inputted and saved.

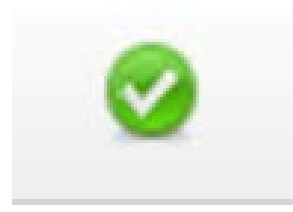

**Information has been saved but not submitted**. This information can be changed as needed.

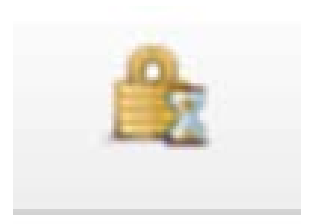

#### Information has been submitted.

This information is considered final but can be edited by Regional FGC administrators.

#### **Re-TRAC Site Diagram**

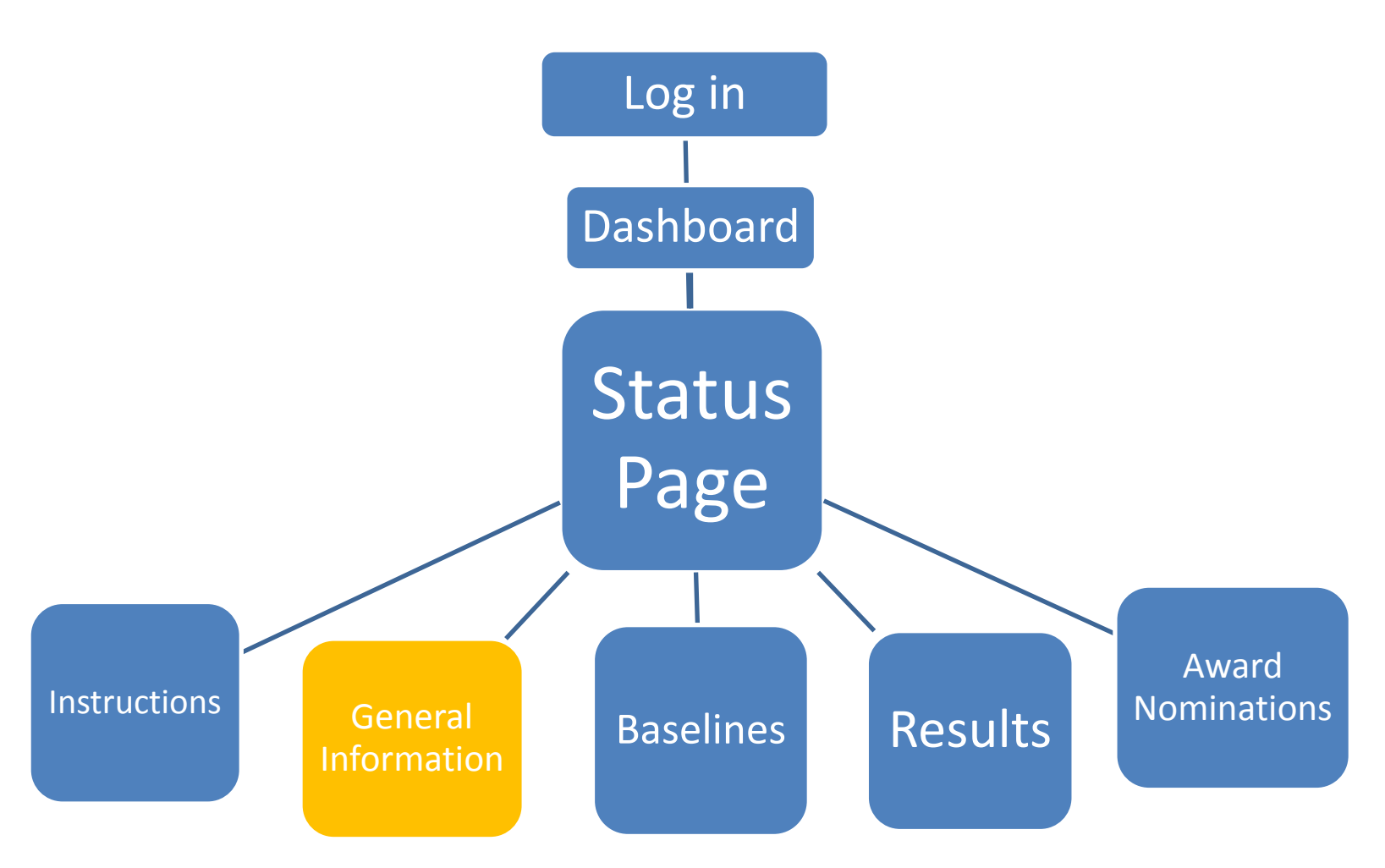

#### General Information (on "Status" page)

| Dashboard                                            | Programs           | Directories            | Sure Ba                                                                   | Toolkit                   |           |               | 1    | PODIUM     | PROFILE  | Ф сомми |
|------------------------------------------------------|--------------------|------------------------|---------------------------------------------------------------------------|---------------------------|-----------|---------------|------|------------|----------|---------|
| oin Programs   EPA - Federal                         | Green Challenge    |                        |                                                                           |                           |           |               |      |            |          |         |
|                                                      | EPA<br>Member: EI  | VVIRONMENTAL PI        | eral                                                                      | Green<br>N AGENCY - NORTH |           | ige St        | atu  | IS         |          | Legenr  |
|                                                      | General Infe       | ormation               |                                                                           | GENERAI                   | . INFORMA | TION          |      |            | 7        |         |
|                                                      | Baseline - V       | Vaste/Materials        |                                                                           |                           |           |               |      |            |          | ٨       |
| Program Details                                      | Baseline - F       | Purchasing             |                                                                           |                           |           |               |      |            |          | 8       |
| lember Information:                                  | Baseline - E       | Electronics            | Click on the "General Information" icon                                   |                           |           |               |      |            |          | 0       |
| Status                                               | Baseline - E       | Energy                 | to input and review facility contact<br>information and other attributes. |                           |           |               |      | ' I        |          | 0       |
| Program Forms                                        | Baseline - T       | ransportation          |                                                                           |                           |           |               |      |            | <b>A</b> |         |
| lost:                                                | Baseline - V       | Vater                  |                                                                           |                           |           |               |      |            | 0        |         |
| EPA - Sustainable Materials                          | Contraction of the | ×1.453871315.4         | 14 - 1 - 1 - 1 - 1 - 1 - 1 - 1 - 1 - 1 -                                  |                           |           | 3 A.M. 104 B. |      | 100 S. 199 | C. Disk  |         |
| /ebsite:                                             |                    |                        |                                                                           |                           |           | 2014          | 2013 | 2012       | 2011     | 2010    |
| http://epa.gov/federalgreenchallen                   | ge/ Results - W    | aste/Materials         |                                                                           |                           |           | O             | ۵,   | 0          | 0        | 0       |
| rogram Manager                                       | Results - Pr       | urchasing              |                                                                           |                           |           | G             | 0    | 8          | 0        | 0       |
| For questions contact your regiona<br>representative | Results - El       | ectronics              |                                                                           |                           |           | 0             | 0    | 0          | O        | 0       |
| (http://www.epa.gov/federalgreencl                   | halle Results - Tr | ansportation           |                                                                           |                           |           | 0             | 4    |            | O        | 0       |
|                                                      | Federal Gre        | en Challenge Award Nor | mination Form                                                             |                           |           | 0             | 6    | 6          | 0        | 0       |

### "General Information" Form

|                                                                                                 | ENVIRONMENTA                                      | . PROTECTION AGENCY - NORTH CHELMSFORD LABORATORY                                                                                                    |                            |
|-------------------------------------------------------------------------------------------------|---------------------------------------------------|----------------------------------------------------------------------------------------------------|----------------------------|
|                                                                                                 | Admin Use Only<br>Agency Status:<br>Select Status | The "General Information" form includes<br>seven sections (A to G). Review this<br>information for completeness and accuracy.                                                                                                    | Print                      |
| Program Information<br><u>Program Details</u><br><u>Program Status</u><br>• General Information | Section A: (<br>Agency:                           | Environmental Protection Agency                                                                                                    |                            |
| Program Forms<br>Host:                                                                          | Enter facility name<br>federal agency, inc        | North Chelmsford Laboratory<br>he way that you would like it to appear on the Federal Green Challenge website participant list. A facility may be any subcomp<br>uding but not limited to bureaus, administrations, bases, departments, offices, facilities, laboratories, divisions, field and region | onent of a<br>nal offices. |
| Website:<br>http://epa.gov/federalgreenchallenge/                                               | Web Address:<br>Address:                          | http://www.epa.gov/aboutepa/r1 Ensure website address begins with http:// or https://<br>11 Technology Drive                                                                                                    |                            |
| Program Manager<br>For questions contact your regional<br>representative                        | City:<br>State or Territory                       | North Chelmsford Massachusetts                                                                                                    |                            |

### **General Information**

- Section A: Contact Information
- Section B: Federal Green Challenge Pledge
- Section C: Your Goals
- Section D: Facility Description
- Section E: Env. Mgmt. System & Green Teams
- Section F: Participation in other EPA Partnership Programs
- Section G: How You Heard About the FGC

#### Saving and Submitting "General Information"

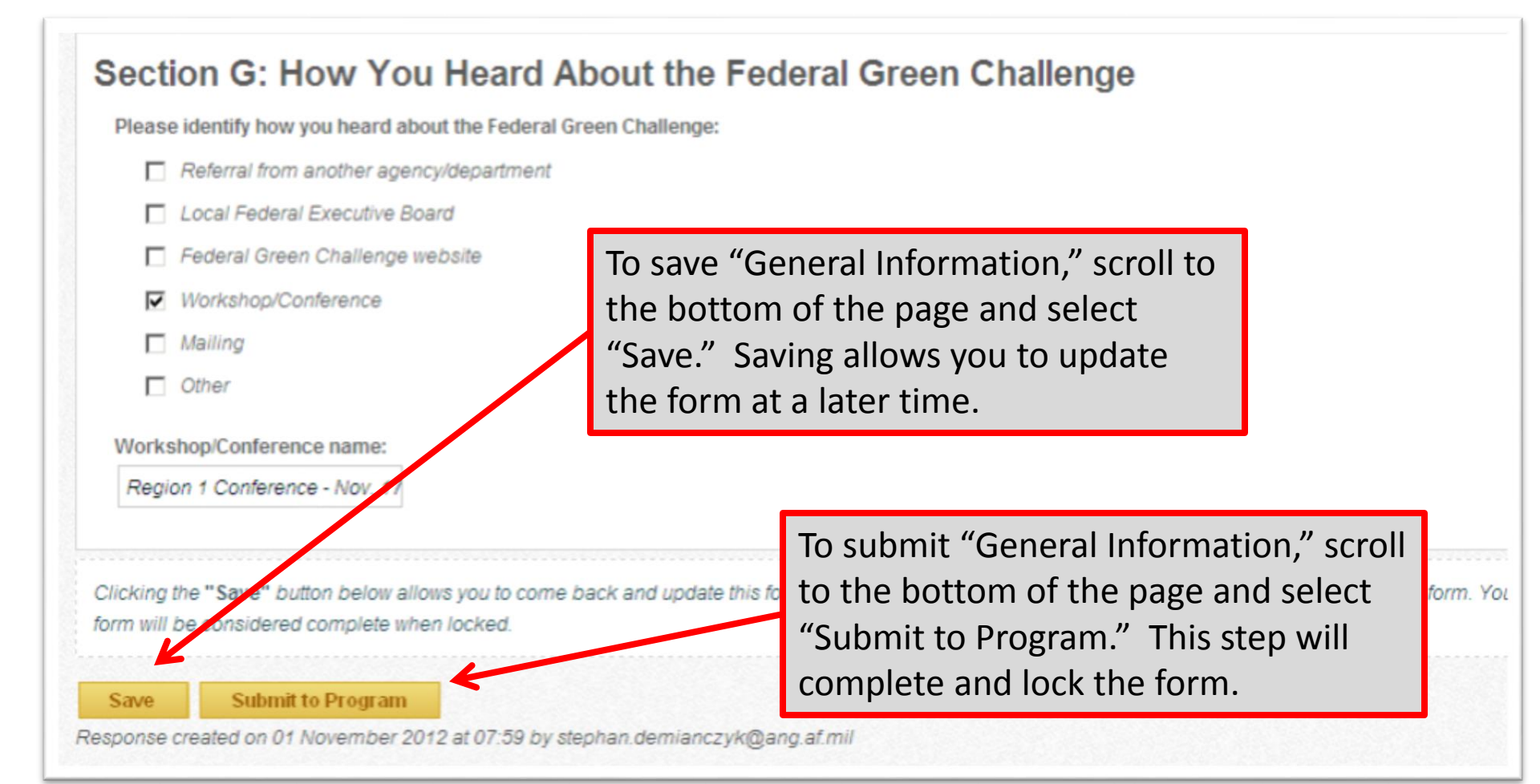

#### **Re-TRAC Site Diagram**

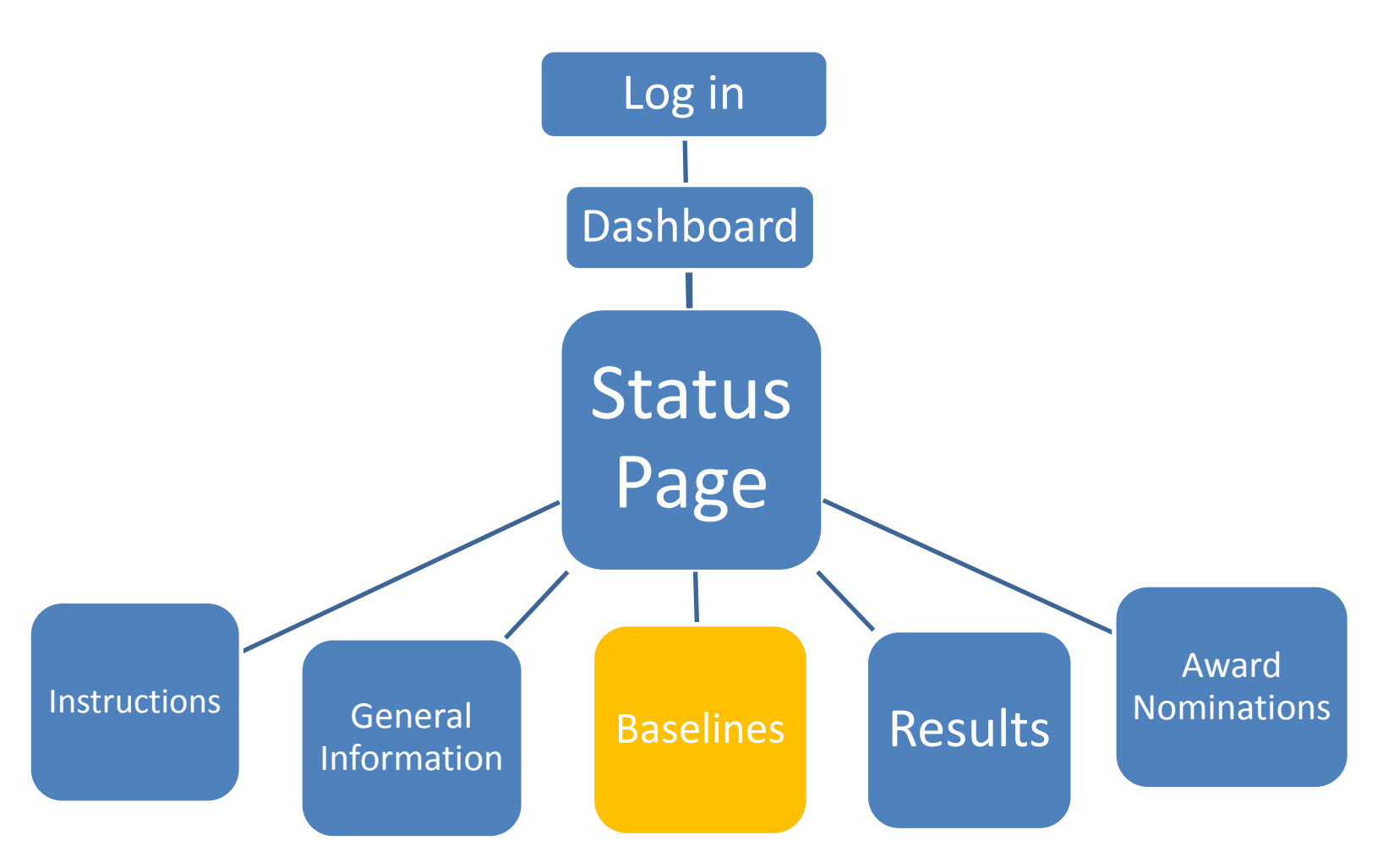

#### "Baseline" Icons (on the "Status" page)

| Dashboard                                                                   | Programs                                    | Directories             | Toolkit                              |              | PODIUM PROFILE | Ф сомми |
|-----------------------------------------------------------------------------|---------------------------------------------|-------------------------|--------------------------------------|--------------|----------------|---------|
| in Programs   EPA - Federal Gre                                             | en Challenge                                |                         |                                      |              |                |         |
|                                                                             | EPA -                                       | Fede                    | TECTION AGENCY - NORTH CHELMSFORD L  | nge Statu    | 15             | Legen   |
|                                                                             | General Information<br>Baseline - Waste/Mat | terials                 |                                      |              |                |         |
| Program Details                                                             | Baseline - Purchasin                        | Ig                      |                                      |              |                | ٨       |
| ember Information:                                                          | Baseline - Electronic                       | :S                      | BASELINE INFORM                      |              |                | 0       |
| Status<br>Deserver Forma                                                    | Baseline - Energy                           |                         | DASEEINE INI ONN                     |              |                | O       |
| Program Forms                                                               | Baseline - Transporta                       | ation                   |                                      |              |                | 7 8     |
| ost:                                                                        | Baseline - Water                            |                         |                                      |              | /              | 0       |
| EPA - Sustainable Materials                                                 |                                             |                         |                                      |              |                |         |
| ahsite                                                                      |                                             |                         |                                      | 2014 2013    | 2012 2011      | 2010    |
| http://epa.gov/federalgreenchallenge/                                       | Results - Waste/Mate                        | erials                  |                                      |              | 0 0            | 0       |
| ogram Manager                                                               | Results - Purchasing                        | , (                     | Click on the "Baseline" icons to inp | ons to input | A 0            | 0       |
| or questions contact your regional                                          | Results - Electronics                       | i i                     | and review baseline and              | goal         | 0 0            | 0       |
| opresentative<br>http://www.epa.gov/federalgreenchalle<br>de/regional.html) | e Results - Transporta                      | tion                    | nformation.                          |              | A 0            | 0       |
| igenegrenarituni)                                                           | Enderst Charles                             | A country of the second |                                      |              |                |         |

# **6 Baseline Categories**

Baseline - Waste/Materials Baseline - Purchasing Baseline - Electronics Baseline - Energy Baseline - Transportation Baseline - Water

### **Baseline Categories**

#### Waste Materials

- Municipal Solid Waste (MSW) Diversion Data
- Municipal Solid Waste (MSW) Disposal Data
- Construction and Demolition (C&D) Debris Diversion Data
- Construction and Demolition (C&D) Debris Disposal Data

#### Purchasing

- Printer and Copier Paper
- Meeting and Events Services
- Bottled Water Purchased with Federal Fund
- Janitorial Services
- Pest Management Services

#### Electronics

- New Electronics Purchased
- Computer and Monitor Power Management
- Life Span of Equipment
- End of Life Electronics Management Agency owned equipment
- End of Life Electronics Management Personal equipment

### **Baseline Categories (cont.)**

#### **Transportation**

- Fleet Description
- Business Travel
- Commuting

#### Energy

- Electricity
- Natural Gas
- Fuel Oil
- Renewable Energy

#### Water

- Potable
- Industrial
- Landscaping
- Agricultural
- Recycled Water
- Stormwater

## Baseline "Energy" Form (Example)

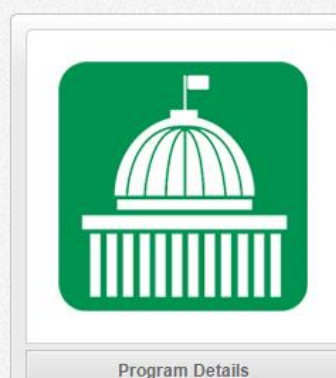

Member Information: <u>Status</u> • <u>Baseline - Energy</u> Program Forms

EPA - Sustainable Materials

http://epa.gov/federalgreenchallenge/

For questions contact your regional

(http://www.epa.gov/federalgreenchalle

Host:

Management Website:

Program Manager

representative

nge/regional.html)

#### Baseline - Energy

Member: ENVIRONMENTAL PROTECTION AGENCY - NORTH CHELMSFORD LABORATORY

| elect Year 🔻                                                   | JEIECT Da                        | senne rear                             |                                        |                                   |
|----------------------------------------------------------------|----------------------------------|----------------------------------------|----------------------------------------|-----------------------------------|
| e recommended baseline year is th                              | e year of Federal Green Challeng | je registration. If data is not availa | ble for the registration year, an earl | ier baseline year may be used. A  |
| Energy Data                                                    | Input Baselir                    | ne Results                             | Input Perc                             | entile Goals                      |
| ACTIVITY                                                       | BASELINE RESULTS                 | КВТО                                   | GJ                                     | FIRST YEAR'S GOAL (%<br>DECREASE) |
| Electricity Consumed (kWh)                                     |                                  |                                        | 1                                      |                                   |
| Natural Gas Consumed (Cubic<br>Feet)                           |                                  |                                        | ]                                      |                                   |
| Fuel Oil Consumed (gallons)<br>(assumption is for #2 fuel oil) |                                  |                                        |                                        |                                   |
| Table                                                          |                                  |                                        |                                        |                                   |

| ACTIVITY                                            | BASELINE YEAR AMOUNT | FIRST YEAR'S GOAL (% INCREASE) |
|-----------------------------------------------------|----------------------|--------------------------------|
| Renewable energy purchased or installed on-site (%) |                      |                                |

#### Saving and Submitting the "Baseline Forms"

At the bottom of each Baseline form you can find the "Save" and "Submit to Program" buttons.

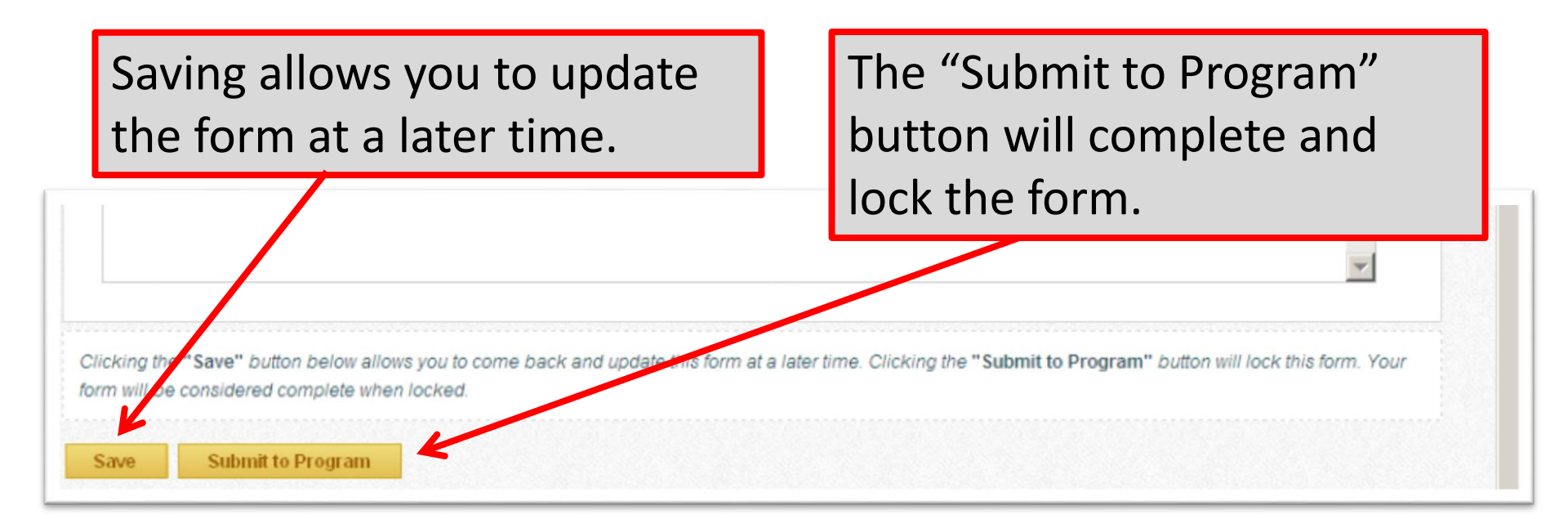

#### **Re-TRAC Site Diagram**

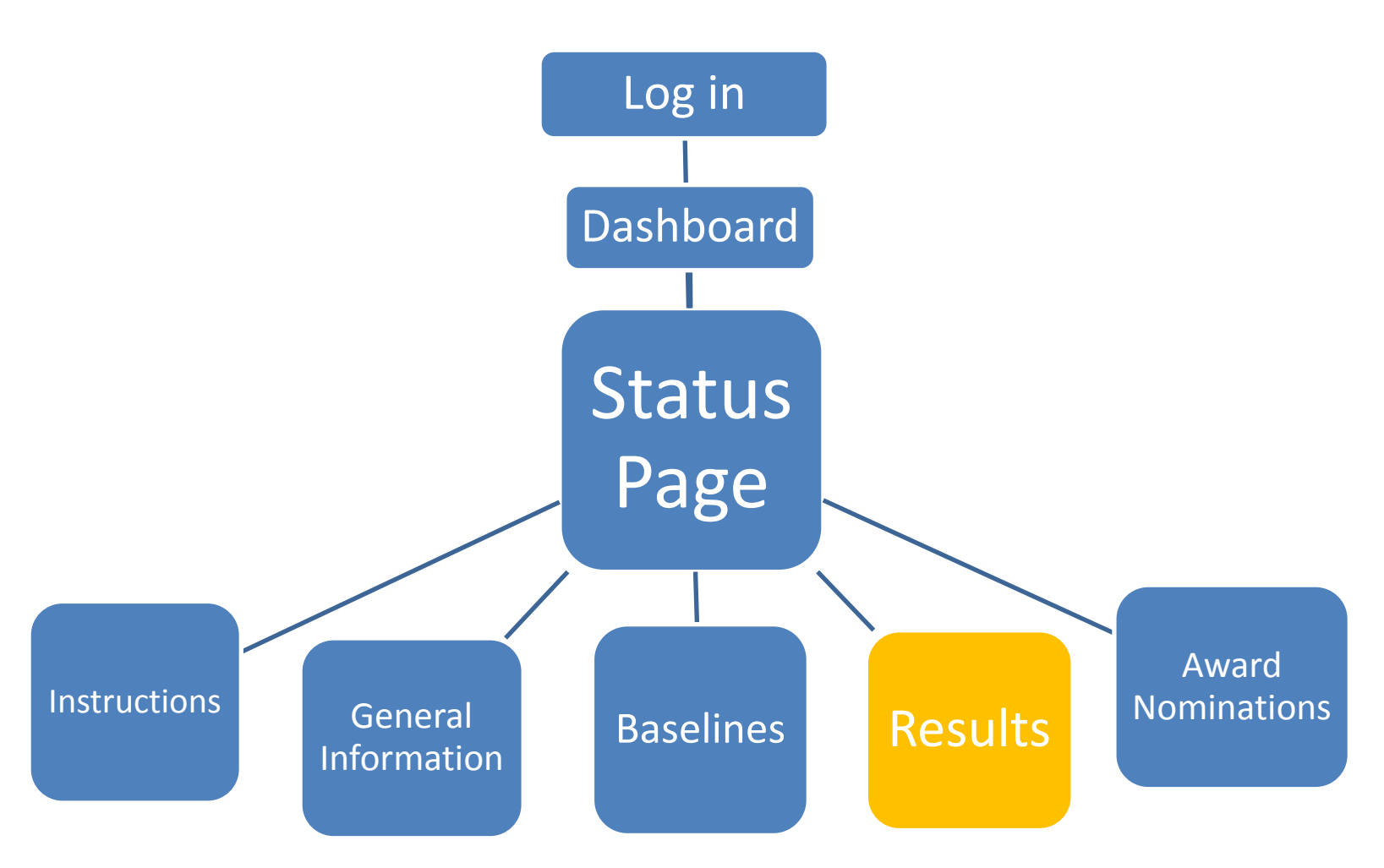

### "Result" Icons (on "Status" page)

| Dashboard Prog                                                                                 | rams                                                                   | Directories                              | Toolkit                                                 |      |                                 | 1                     | PODIUM P                | ROFILE                              | 🛱 соммил               |
|------------------------------------------------------------------------------------------------|------------------------------------------------------------------------|------------------------------------------|---------------------------------------------------------|------|---------------------------------|-----------------------|-------------------------|-------------------------------------|------------------------|
| in Programs   EPA - Federal Green C                                                            | hallenge                                                               |                                          |                                                         |      |                                 |                       |                         |                                     |                        |
|                                                                                                | EPA<br>Member: ENV                                                     | - Feder                                  | al Green Ch                                             |      | ige St                          | atu                   | IS                      |                                     | Legend                 |
| Program Details                                                                                | General Inform<br>Baseline - Was<br>Baseline - Purc                    | nation<br>ste/Materials<br>chasing       |                                                         |      |                                 |                       |                         |                                     | &  <br>&  <br>&        |
| Member Information:                                                                            | Baseline - Elec<br>Baseline - Ene<br>Baseline - Trar<br>Baseline - Wat | Click on th<br>to input re<br>and set go | ne "Results" icons<br>esults for FY14<br>pals for FY15. |      | You can<br>goals fr<br>by click | also<br>om p<br>ing o | see r<br>revio<br>n the | esul <sup>ı</sup><br>us ye<br>se ic | ts and<br>ears<br>ons. |
| EPA - Sustainable Materials<br>Management<br>/ebsite:<br>http://epa.gov/federalgreenchallenge/ | Results - Wast                                                         | e/Materials                              |                                                         |      |                                 | 2013                  | 2012<br>🔂 🛃             | 2011<br>3                           | 2010                   |
| rogram Manager<br>For questions contact your regional<br>representative                        | Results - Purcl<br>Results - Elect                                     | hasing<br>tronics                        | RES                                                     | ULTS | 0                               | 0                     | <b>₽</b>                | 0                                   | 0                      |
| (http://www.epa.gov/federalgreenchalle<br>nge/regional.html)                                   | Results - Trans                                                        | sportation                               |                                                         |      |                                 | 8                     | ß                       | 0                                   | 0                      |

### "Result" Icons (on "Status" page)

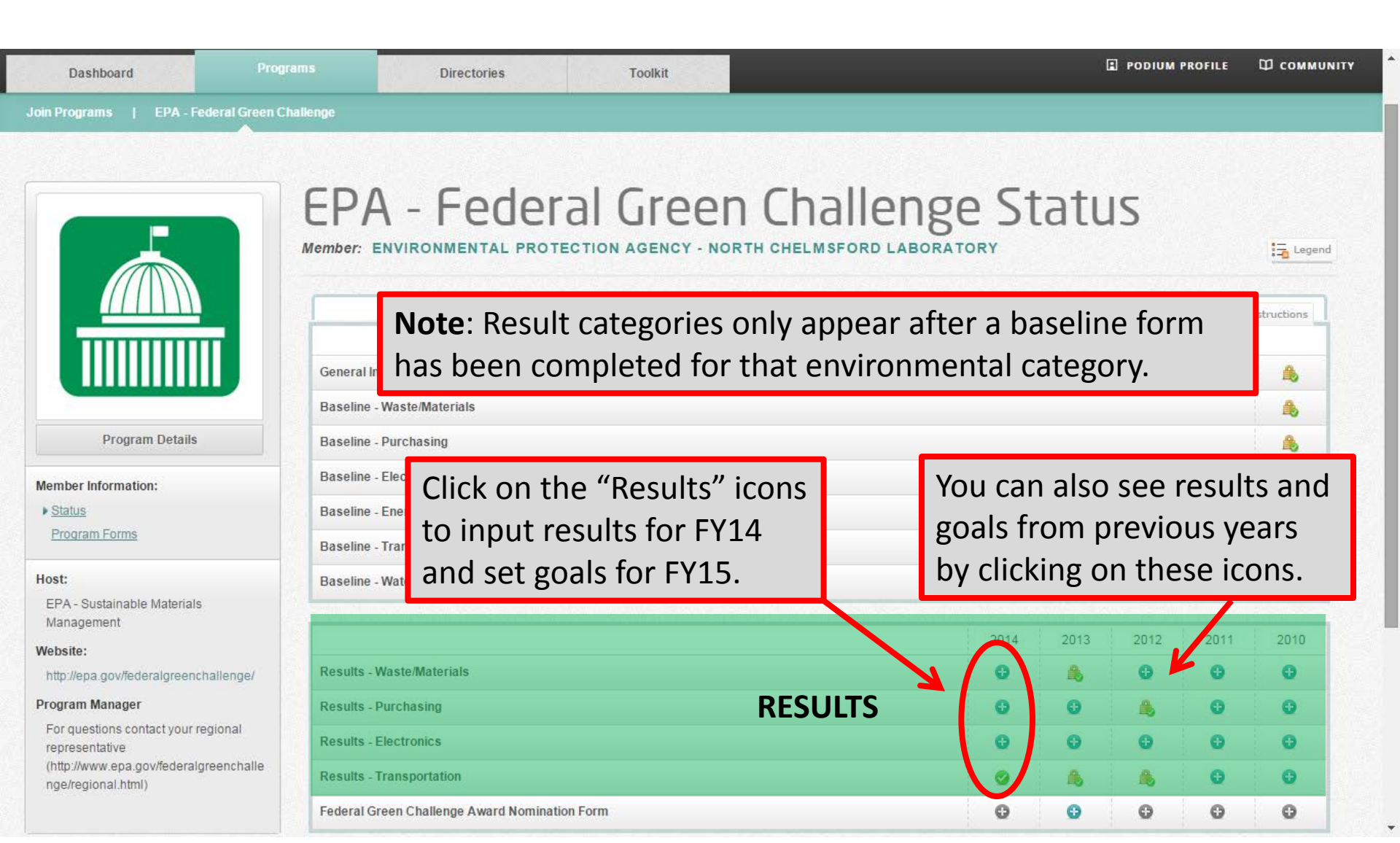

# Results Form for Transportation (Example)

| Dashboard Progr                                | ams Directories                     | Toolkit                                       |                                 |
|------------------------------------------------|-------------------------------------|-----------------------------------------------|---------------------------------|
| vin Programs   EPA - Federal Green C           | hallenge                            |                                               |                                 |
|                                                | Results - Tran                      | Sportation<br>AGENCY - NORTH CHELMSFORD LABOR | ATORY Year: 2014 Cycle: ANNUAL  |
|                                                |                                     |                                               | Print 👼                         |
| Program Details                                | Fleet Description                   | 2014 (NUMBER OF VEHICLES)                     | * NEXT YEAR'S GOAL (% INCREASE) |
| tatus                                          | Electric vehicles                   |                                               | 1 100.00                        |
| ogram Forms                                    | Hybrid-Electric vehicles            |                                               | 10 10.00                        |
| :<br>A - Sustainable Materials                 | Alternative fuel vehicles           |                                               | 425.00                          |
| site:                                          |                                     | <b>^</b>                                      | <b>^</b>                        |
| ://epa.gov/federalgreenchallenge/              | VEHICLES                            | 2014 (NUMBER OF VEHICLES)                     | * NEXT YEAR'S GOAL (% DECREASE  |
| ram Manager<br>questions contact your regional | Internal combustion engine vehicles | FY14 "Results"                                | FY15 "% Goal"                   |

-

Do you use alternative fuels in your alternative fuel vehicles (AFVs)?

🔘 yes, always

nge/regional.html)

yes, sometimes

# Results Form for Transportation (Example)

| Dashboard Prog                                                  | prams Directories                             | Toolkit                                   |                                       | PODIUM PROFILE        | Ф соммин |
|-----------------------------------------------------------------|-----------------------------------------------|-------------------------------------------|---------------------------------------|-----------------------|----------|
| in Programs   EPA - Federal Green C                             | Challenge                                     |                                           |                                       |                       |          |
|                                                                 | Results - Tra<br>Member: ENVIRONMENTAL PROTEC | INSPORTATION<br>TION AGENCY - NORTH CHELM | ■<br>SFORD LABORATORY   Year:         | 2014 Cycle: ANNUA     | L        |
| Program Details                                                 | Transportation<br>Fleet Description           | Results for Find the baseline             | /14 automatically<br>for FY15 (and so | v become<br>on)       | Print    |
| nber Information:                                               | VEHICLES                                      | 2014 (NUMBER OF VEH                       | ICLES) * NEXT YEA                     | R'S GOAL (% INCREASE) |          |
| tatus<br>esults - Transportation                                | Electric vehicles                             |                                           | 1                                     |                       | 100.00   |
| ogram Forms                                                     | Hybrid-Electric vehicles                      |                                           | 10                                    |                       | 10.00    |
| t:                                                              | Alternative fuel vehicles                     |                                           | 4                                     |                       | 25.00    |
| A - Sustainable Materials<br>anagement                          |                                               |                                           |                                       |                       |          |
| site:                                                           |                                               |                                           |                                       | <b>个</b>              |          |
| ://epa.gov/federalgreenchallenge/                               | VEHICLES                                      | 2014 (NUMBER OF VEH                       | (LES) * NEXT YEA                      | R'S GOAL (% DECREASE  |          |
| ram Manager<br>r questions contact your regional<br>resentative | Internal combustion engine vehicles           | FY14 "F                                   | Results"                              | FY15 "% C             | Goal"    |

Do you use alternative fuels in your alternative fuel vehicles (AFVs)?

🔘 yes, always

yes, sometimes

#### Saving and Submitting the "Result Forms"

At the bottom of each Result form you can find the "Save" and "Submit to Program" buttons.

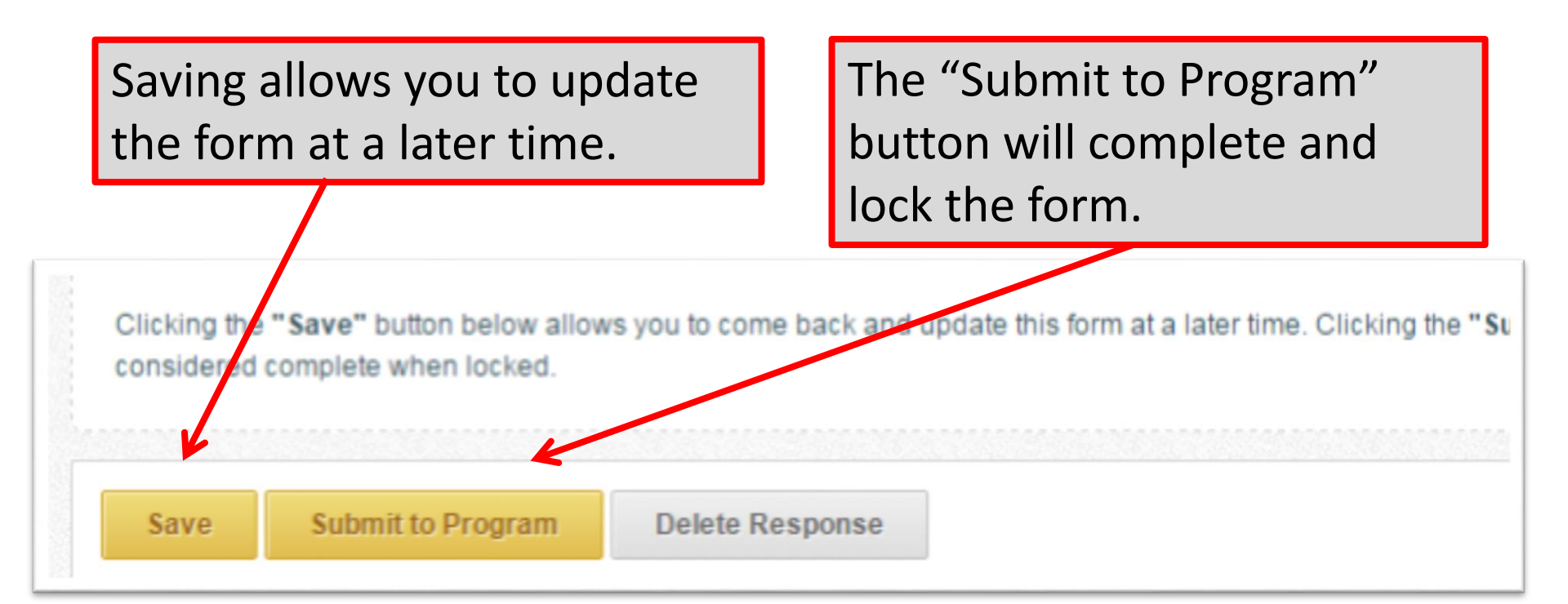

#### **Re-TRAC Site Diagram**

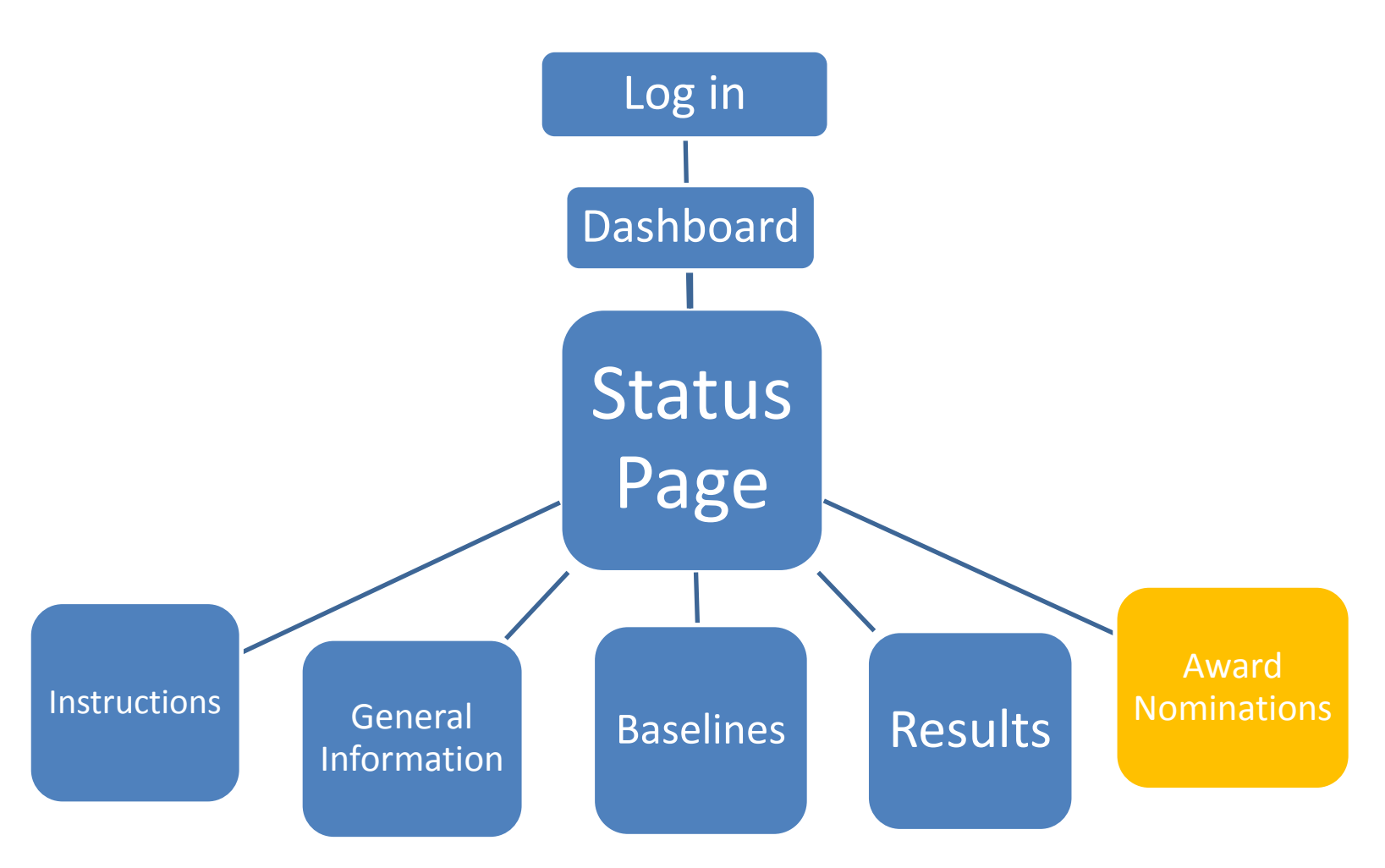

#### Award Nomination Icons on "Status" Page

| Dashboard                                              | Programs                                     | Directories                 | Toolkit                            |             |       | [    |      | ROFILE |                |
|--------------------------------------------------------|----------------------------------------------|-----------------------------|------------------------------------|-------------|-------|------|------|--------|----------------|
| Join Programs   EPA - Federal Gr                       | een Challenge                                |                             |                                    |             |       |      |      |        |                |
|                                                        | EPA<br>Member: Et                            | - Fede                      | ral Green<br>Tection Agency - Nort | Challeng    | e St  | tatu | IS   |        | Instructions   |
|                                                        | General Info<br>Baseline - V                 | ormation<br>Vaste/Materials |                                    |             |       |      |      |        | &<br>          |
| Program Details Member Information:                    | Baseline - F<br>Baseline - E<br>Baseline - E | Click th<br>Status r        | e icon at th                       | e bottom o  | of th | е    |      |        | 8)<br>0)<br>0) |
| Host:<br>EPA - Sustainable Materials<br>Management     | Baseline - V                                 | nomina                      | ition forms                        | for FY14 re | esult | s.   |      |        | 0              |
| Website:                                               |                                              |                             |                                    |             | 2014  | 2013 | 2012 | 2011   | 2010           |
| http://epa.gov/federalgreenchallenge.                  | Results - W                                  | aste/Materials              |                                    |             | 0     | 8    | G    | 0      | 0              |
| For questions contact your regional                    | Results - Pu                                 | actronics                   |                                    |             | 0     | 0    |      | 0      | 0              |
| representative<br>(http://www.epa.gov/federalgreenchal | lle Results - Tr                             | ansportation                |                                    |             |       |      |      | 0      | 0              |
| nge/regional.html)                                     | Federal Gre                                  | en Challenge Award Nomin    |                                    | IINATIONS   | Ó     | 0    | 0    | 0      | O              |

### FGC Award Eligibility

You are eligible to apply for a FY2014 Federal Green Challenge award if you meet the following criteria:

- 1) Meet your Federal Green Challenge goals in the selected target area.
- 2) Submit your FY2014 annual results into the Federal Green Challenge data management system (Re-TRAC Connect) by January 31, 2015
- Submit an award nomination form in the Federal Green Challenge data management system by January 31, 2015.

### FGC Award Categories

#### Data Driven Awards

Based on information submitted by participants in the Re-TRAC Results forms. There is no need to submit any additional information, just select the result type.

#### Narrative awards

Based on written responses to the specific questions listed under each type of narrative award.

- Innovation: Using or showing new methods or ideas
- Education & Outreach: What actions were taken to promote education of environmental impacts and potential reductions for the FGC target areas?
- Leadership: Selection is based on narrative clearly addressing the following criteria.

#### Award Nomination Form

| Dashboard Programs Directories Toolkit Communit |                          |      |  |
|-------------------------------------------------|--------------------------|------|--|
|                                                 | Directories Toolkit Comm | nity |  |
| Join Programs   EPA - Federal Green Challenge   |                          |      |  |

Your data may not be considered complete by the Program Manager(s) of EPA - Federal Green Challenge until you click on the 'Submit to Program' button. In addition, the status of this form and the associated data may be edited at any time by the Program Manager(s) of EPA - Federal Green Challenge.

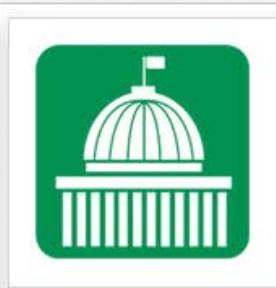

Program Details

Member Information:

Program Status

 Federal Green Challenge Award <u>Nomination Form</u>

Program Forms

#### Host:

EPA - Sustainable Materials Management

Website:

#### http://epa.gov/federalgreenchallenge/

#### Program Manager

For questions contact your regional representative (http://www.epa.gov/federalgreenchall enge/regional.html)

#### Federal Green Challenge Award Nomination Form

Member: DEPARTMENT OF DEFENSE - VERMONT ARMY NATIONAL GUARD Year: 2013 Cycle: ANNUAL

#### Instructions:

Please fill out the information below to apply for a FY2013 Federal Green Challenge award. You are eligible to apply for a FY2013 Federal Green Challenge award if you meet the following criteria:

- Meet your Federal Green Challenge goals in the selected target area
- Submit your FY2013 annual results into the Federal Green Challenge data management system by January 31, 2014
- Submit an award nomination form in the Federal Green Challenge data management system by January 31, 2014
- For more information about the Federal Green Challenge awards, please visit <u>http://www.epa.gov/fgc/awards/apply.html</u>

If you have any questions, please contact your Regional Federal Green Challenge representative http://www.epa.gov/federalgreenchallenge/regional.html

#### Organization Information

Site being nominated for recognition

Name of the Facility:

Federal Green Challenge Participant Name: (If different than facility name abov

Street Address of the Facility:

City:

### **STEP 1:** Complete the requested contact information.

State or Territory

#### Award Categories

My organization submits this application for:

Data-Driven Awards (evaluation based on data entered into the Federal Green Challenge data management system)

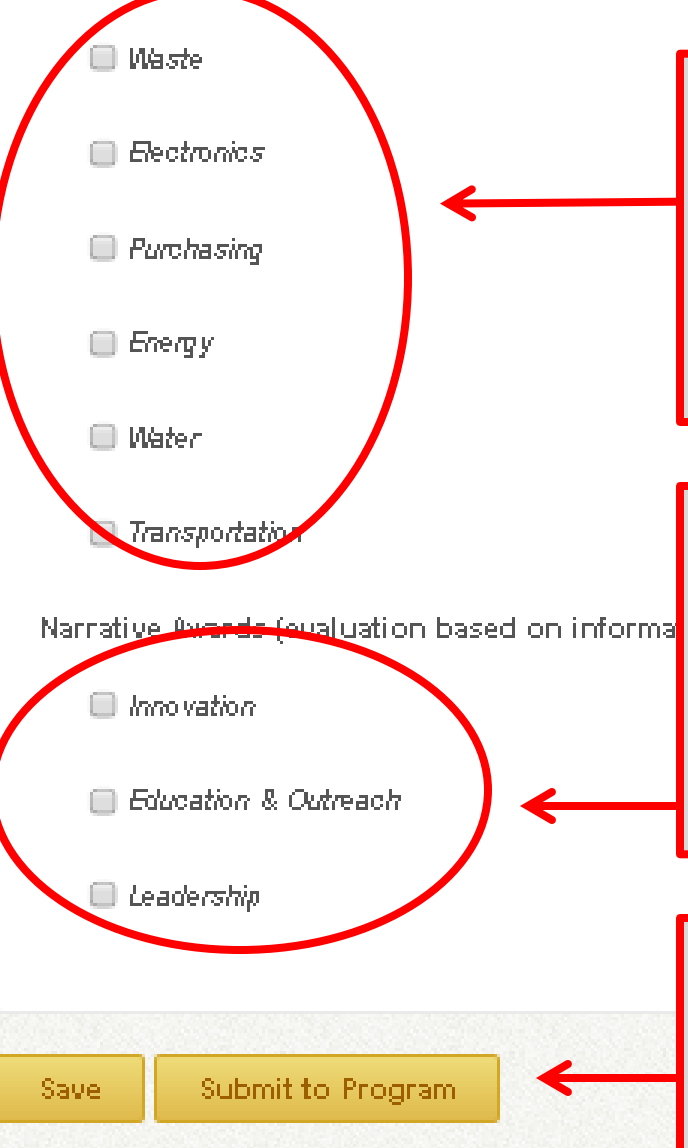

#### STEP 2:

Click on the **Data Driven** categories that have met their goal. These nomination are based on the numerical results reported in the "Results" forms.

#### **STEP 3:**

Click on the **Narrative** categories. Text boxes will appear. Describe how your FY14 goal or project featured notable Innovation, Education & Outreach, or Leadership qualities.

#### STEP 4:

Save and submit the nomination form when completed.

## Narrative Questions: Innovation

- What innovative method(s) or idea(s) were used?
- How they were these innovative methods or ideas used?
- What criteria was evaluated or taken into account by the use of these innovative methods or ideas? Why was the implementation of your innovative method or idea so significant?
- What impact did your implementation of the method or idea have on your target area?
- Describe how this was an innovative idea or method for your facility?

## Narrative Questions: Education & Outreach

- Identify the percentage of your total target population reached by the education and outreach activity you want recognized.
- Describe the methods used to reach this target population?
- How did you measure the results? What are the environmental impacts in real data (what you measured) as a result of education and outreach to your target population?
- Why was the implementation of your education and outreach so significant? Describe what obstacles you overcame.
- What impact do you foresee this education to have on your target population in the future?

## Narrative Questions: Leadership

- Documentation, presentations and outreach that lead to other entity's success in achieving significantly reduced environmental results as a result of that coaching. What were those results in real data?
- Describe the efforts taken to mentor/assist others where those other entities achieved significantly reduced environmental results as a direct result of that coaching.
- As leadership should be defined through leading by example – how did you meet /exceed your own goals.
- Describe how your entity's leadership went outside your field of control.
- Why was the undertaking and evidence of your leadership so significant?

# Federal Green Challenge CRethink

CHANGING HOW WE THINK ABOUT OUR RESOURCES FOR A BETTER TOMORROW

#### **FGC Regional Contacts**

| New England (Region 1)             | Robert Guillemin: Guillemin.Robert@epa.gov, (617) 918-1814            |  |  |  |  |
|------------------------------------|-----------------------------------------------------------------------|--|--|--|--|
|                                    | Anne Fenn: Fenn: Anne@epa.gov, (617) 918-1805                         |  |  |  |  |
| New Jersey, New York, Puerto       | Michael Poetzsch: Poetzsch.Michael@epa.gov, (212) 637-4147            |  |  |  |  |
| Rico, US Virgin Islands (Region 2) | Joseph Malki: Malki.Joseph@epa.gov, (212) 637-4101                    |  |  |  |  |
| Mid-Atlantic (Region 3)            | David Iacono: Iacono.david@epa.gov , (215) 814-3231                   |  |  |  |  |
| Southeast (Region 4)               | Robin Billings: Billings.Robin@epa.gov, (404) 562-8515                |  |  |  |  |
|                                    | Audrey Baker: Baker.Audrey@epa.gov, (404) 562-8483                    |  |  |  |  |
| Great Lakes (Region 5)             | Chris Newman: Newman.Christopherm@epa.gov, (312) 353-8402             |  |  |  |  |
|                                    | Briana Bill: Bill.Briana@epa.gov, (312) 352-6646                      |  |  |  |  |
|                                    | Jennifer Wyatt: Wyatt.Jennifer@epa.gov, (312) 353-2478                |  |  |  |  |
| South Central (Region 6)           | Joyce Stubblefield: Stubblefield.Joyce@epa.gov, (214) 665-6430        |  |  |  |  |
|                                    | Cameron Balch: Balch.Cameron@epa.gov, (214) 665-7553                  |  |  |  |  |
|                                    | Diana Greiner: Greiner.Diana@epa.gov, (214) 665-6492                  |  |  |  |  |
| Midwest (Region 7)                 | Marcus Rivas: Rivas.Marcus@epa.gov,                                   |  |  |  |  |
| Mountains & Plains (Region 8)      | Mary Byrne: Byrne.Mary@epa.gov, (303) 312-6491                        |  |  |  |  |
| Pacific Southwest (Region 9)       | Andre Villasenor: R9federalgreenchallenge@epa.gov, (213) 244-1813     |  |  |  |  |
|                                    | Timonie Hood: R9federalgreenchallenge@epa.gov, (415) 972-3282         |  |  |  |  |
|                                    | Jessica Counts-Arnold: Counts-arnold.Jessica@epa.gov, (415) 972-3288. |  |  |  |  |
| Pacific Northwest (Region 10)      | Theresa Blaine: R10federalgreenchallenge@epa.gov, (206) 553-0257      |  |  |  |  |
|                                    | Barbara McCullough: McCullough.Barbara@epa.gov. (206) 553-2416        |  |  |  |  |